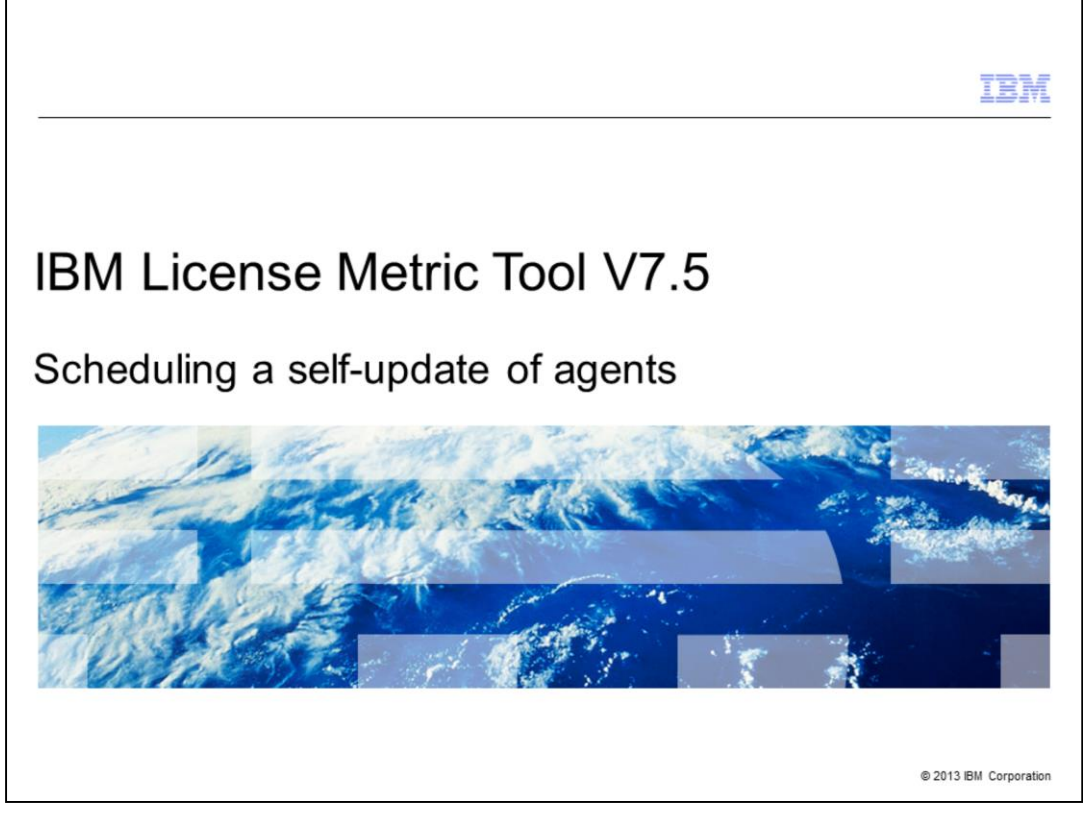

In this training module, system users learn how to schedule a self-update of IBM License Metric Tool V7.5 agents.

|                                                                                                    | IBM               |
|----------------------------------------------------------------------------------------------------|-------------------|
| Objectives                                                                                            |                   |
|                                                                                                    |                   |
|                                                                                                    |                   |
| After completing this training module, you can accomplish these tasks:                                |                   |
| <ul> <li>Describe the IBM License Metric Tool V7.5 scheduled self-update of agents process</li> </ul> |                   |
| <ul> <li>Configure and verify the successful configuration of the three update parameters</li> </ul>  |                   |
| <ul> <li>View agent scan group self-update results</li> </ul>                                         |                   |
|                                                                                                    |                   |
|                                                                                                    |                   |
|                                                                                                    |                   |
|                                                                                                    |                   |
|                                                                                                    |                   |
|                                                                                                    |                   |
|                                                                                                    |                   |
|                                                                                                    |                   |
| 2 Scheduling a self-update of agents © 201                                                            | 3 IBM Corporation |

After completing this training module, you can accomplish these tasks:

- Describe the IBM License Metric Tool V7.5 scheduled self-update of agents process
- Configure and verify the successful configuration of the three update parameters
- View agent scan group self-update results

|                                                                                                    | IBM            |
|----------------------------------------------------------------------------------------------------|----------------|
| Scheduled self-update of agents overview                                                                                                    |                |
|                                                                                                    |                |
|                                                                                                    |                |
| <ul> <li>Scheduled self-update allows you to define a time window during which the agent self-<br/>update can be performed</li> </ul>                       |                |
| <ul> <li>Agent self-updates are based on the local time zones in which agents are located and<br/>the time on the IBM License Metric Tool server</li> </ul> | not            |
|                                                                                                    |                |
|                                                                                                    |                |
|                                                                                                    |                |
|                                                                                                    |                |
|                                                                                                    |                |
|                                                                                                    |                |
|                                                                                                    |                |
| 3 Scheduling a self-update of agents © 2013 II                                                                                                    | 3M Corporation |

Scheduled self-updating of IBM License Metric Tool agents takes place during a userconfigured and pre-defined time window. Be sure to use the local time zone of the agents and not the time zone of the IBM License Metric Tool server.

|                                                                                                    | IBM                    |
|----------------------------------------------------------------------------------------------------|------------------------|
| About this module                                                                                                    |                        |
|                                                                                                    |                        |
|                                                                                                    |                        |
| <ul> <li>The system configuration and OS environment for a scheduled self-update on         <ul> <li>IBM License Metric Tool version 7.5 server</li> <li>Windows<sup>®</sup> Server 2003</li> <li>Scan group: Zeus</li> <li>Agent version: 7.2.2 Fix Pack 2</li> <li>Agent Status: OK</li> </ul> </li> </ul> | a scan group:          |
| <ul> <li>Note: Agents only self-update if they are up and running and communicating v<br/>License Metric Tool sever</li> </ul>                                                                                                    | with an IBM            |
| • The goal is for all agents in the scan group Zeus to self-update to version 7.5 11th, 2012                                                                                                    | by 6 am, June          |
|                                                                                                    |                        |
|                                                                                                    |                        |
|                                                                                                    |                        |
|                                                                                                    |                        |
| 4 Scheduling a self-update of agents                                                                                                    | © 2013 IBM Corporation |

This module uses this software application environment with a goal of having agents in the Zeus scan group self-update to V7.5 by 6 AM on June 11, 2012:

- IBM License Metric Tool V7.5
- Windows Server 2003
- Scan group Zeus
- Agent V7.2.2 Fix Pack 2
- Agent Status = OK

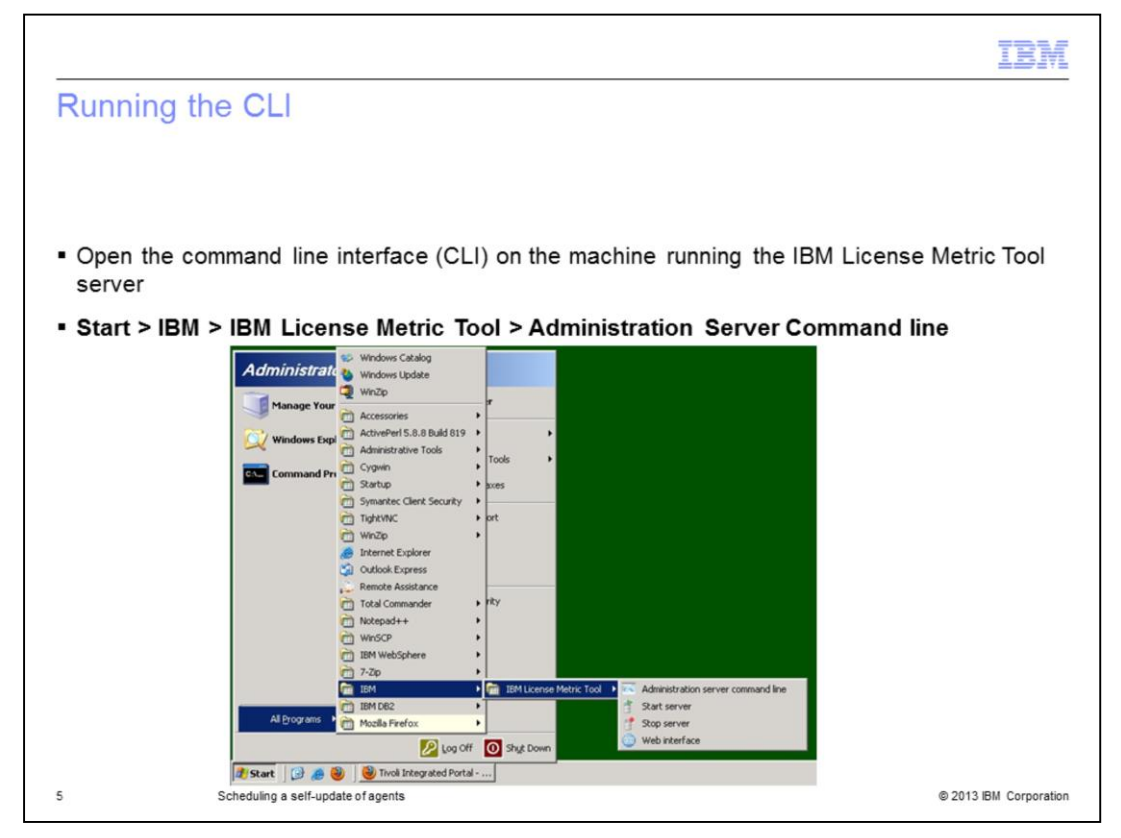

Open the command line interface on the IBM License Metric Tool server. Next, click **Start** > IBM License Metric Tool > Administration Server Command line.

| Logging in to the CLI                                            |
|------------------------------------------------------------------|
|                                                                  |
|                                                                  |
| At the Imt> prompt, type login and press Enter                   |
| <ul> <li>Enter a user name and password</li> </ul>               |
| 🔤 Administration server command line                             |
| <pre>xxxxxxxxxxxxxxxxxxxxxxxxxxxxxxxxxxxx</pre>                  |
| CODCL0033I: The command has been successfully performed.<br>lmt> |
| 6 Scheduling a self-update of agents © 2013 IBM Corporation      |

Log in to the IBM License Metric Tool server with a username and password provided by a system administrator.

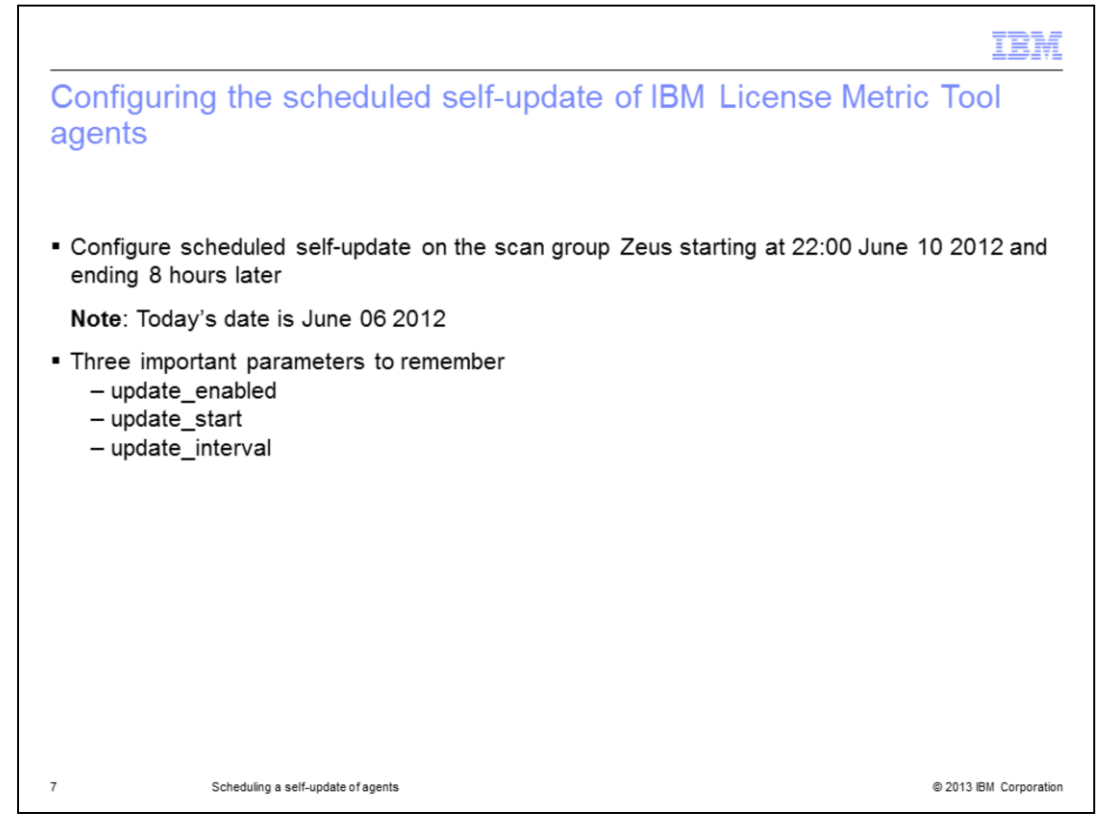

Use today's date to configure a scheduled self-update of agents in a specific and named scan group. Pick a scheduled self-update starting time and an ending time for the update of agents.

Prepare to configure and verify the configuration of these parameters:

- update\_enabled
- update\_start
- update\_interval

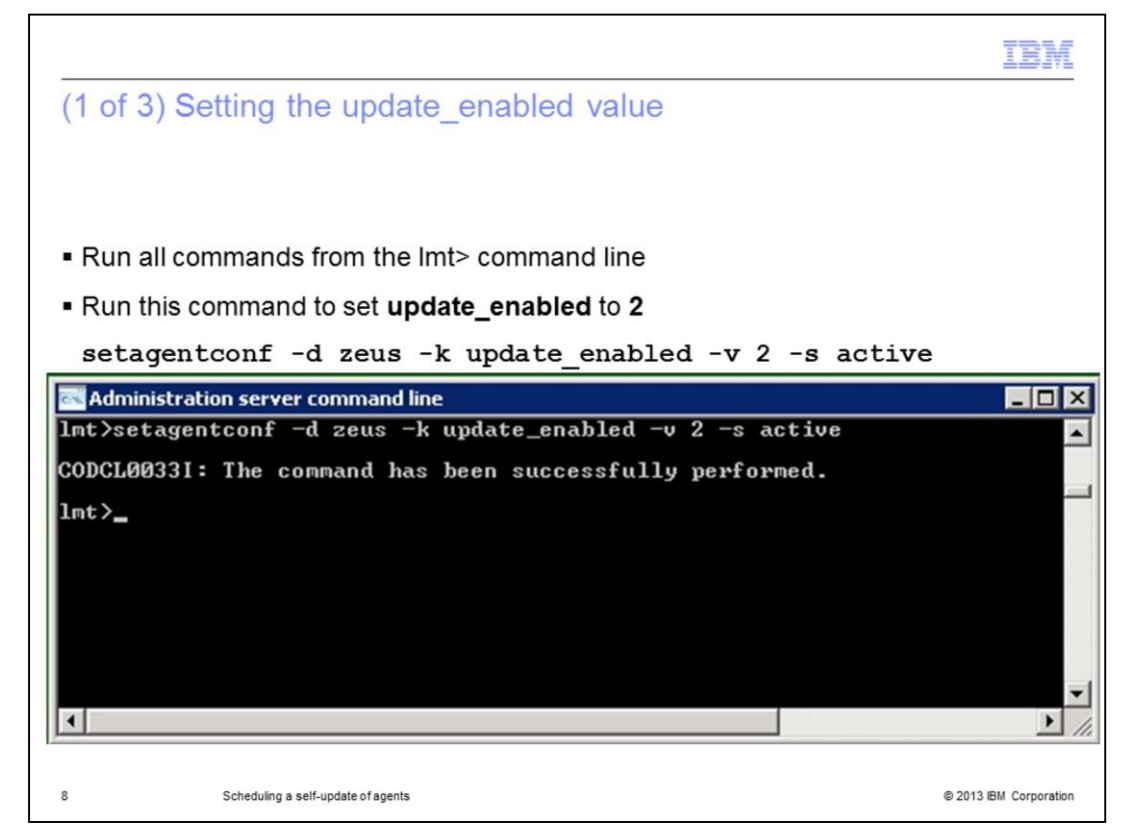

In this slide, the **update\_enabled** parameter value is set to **2**.

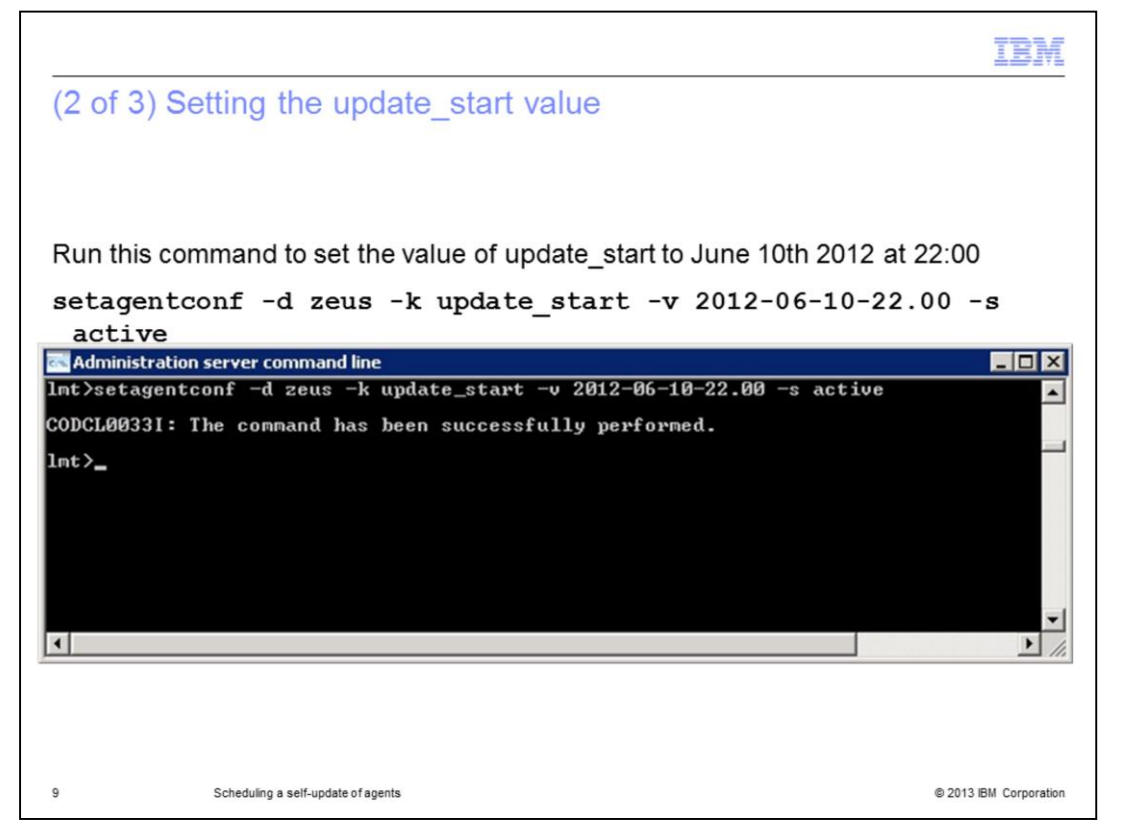

In this slide, the **update\_start** parameter value is set to 2200 hours on June 06, 2012. Remember that this is 2200 hours in the local time zone of the agent and not that of the IBM License Metric Tool server.

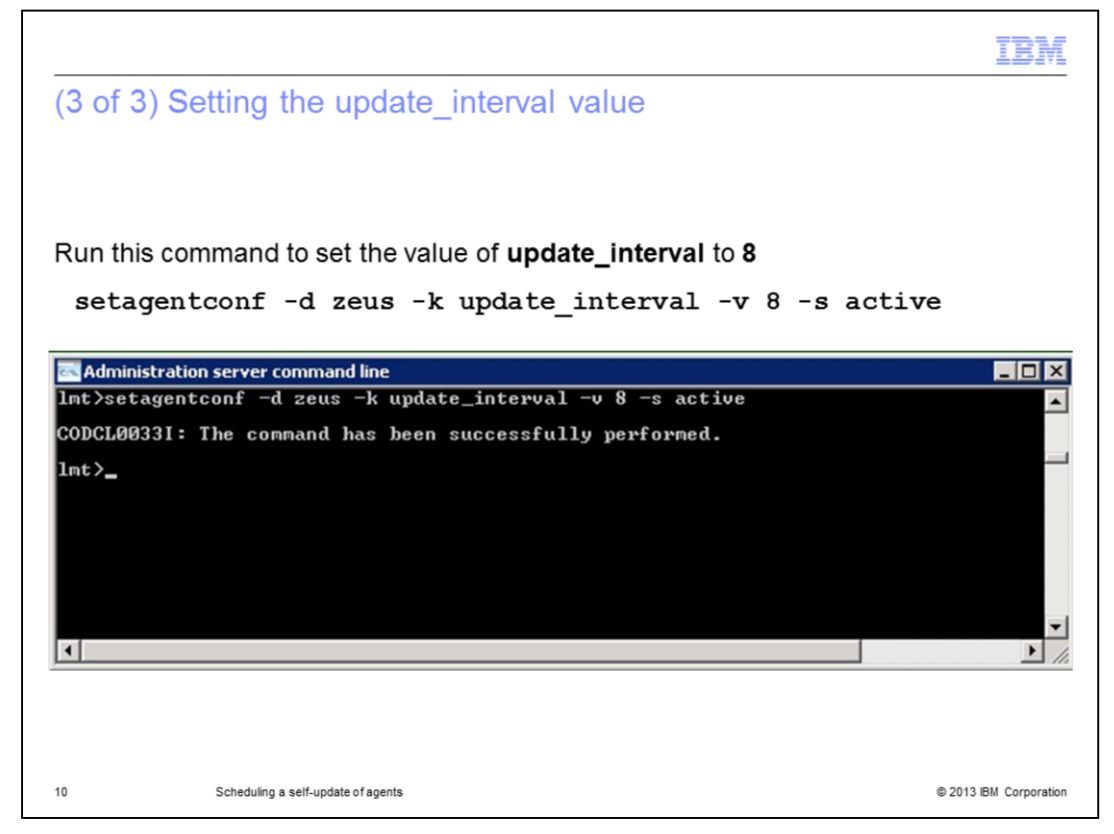

In this slide, the **update\_interval** is set to 8 hours.

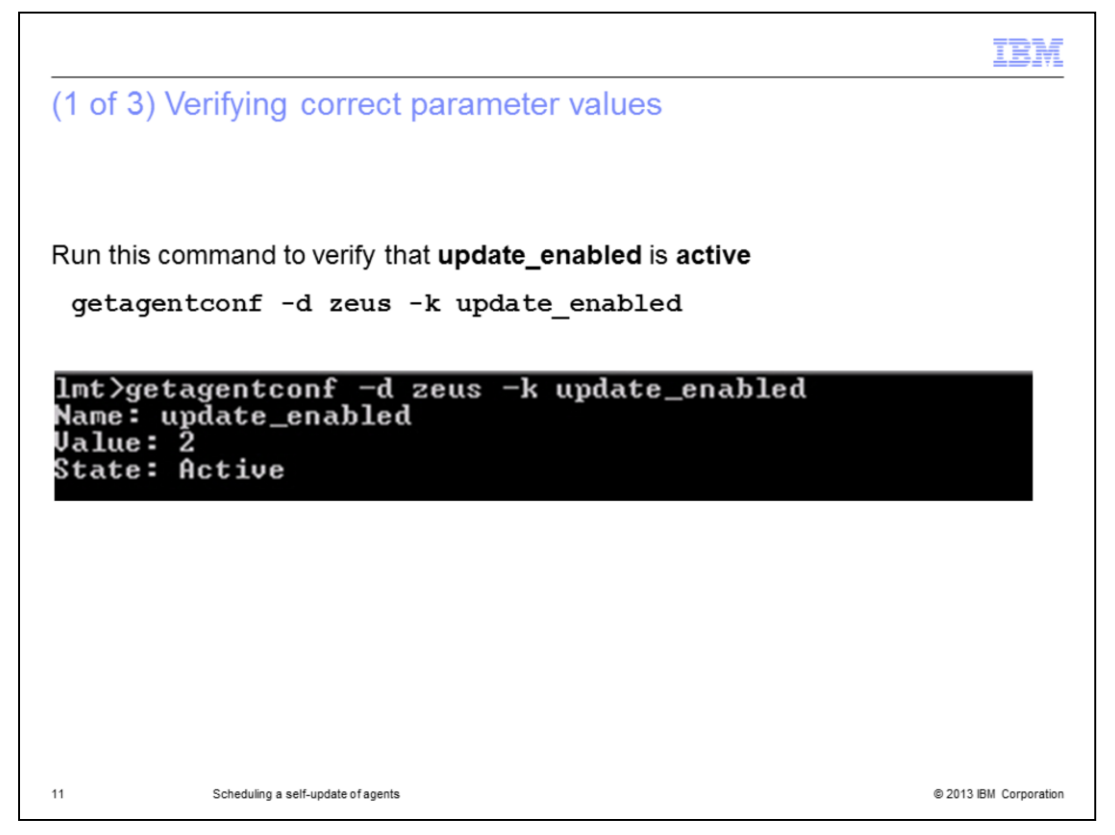

In this slide, the **update\_enabled** parameter value is verified. The system response value is **2**.

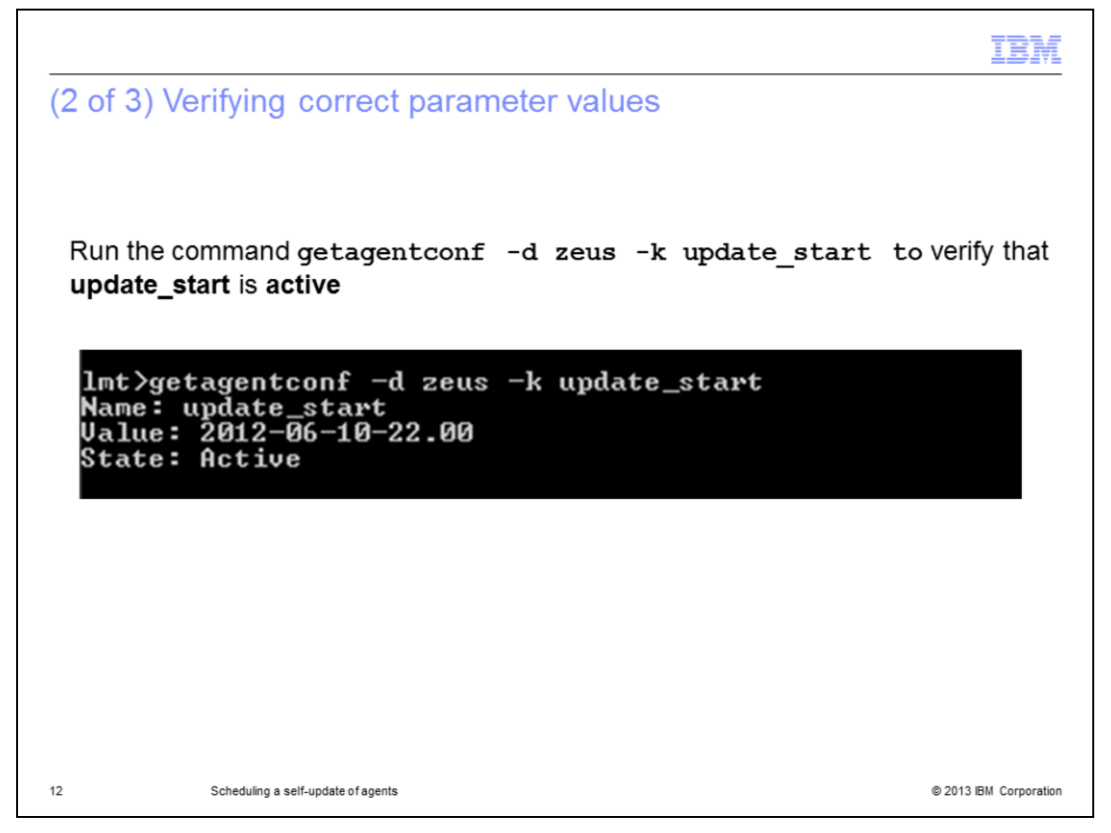

Here, the **update\_start** parameter value is verified. The system response value is June 10, 2012 at 2200 hours.

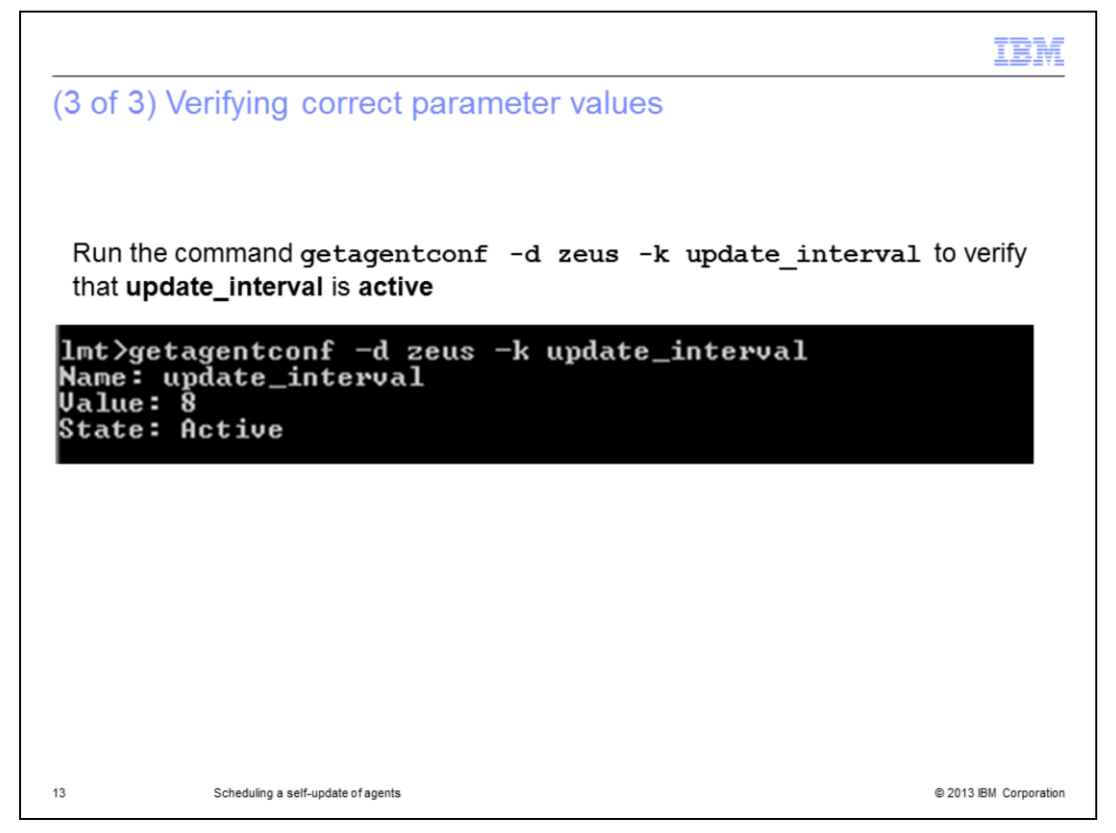

In this slide, the **update\_interval** parameter value is verified. The system response value is **8**.

|                                                                                              | IBI                                                                                                    |
|----------------------------------------------------------------------------------------------|----------------------------------------------------------------------------------------------------|
| Viewing the self-upd                                                                         | ate results                                                                                                   |
|                                                                                              |                                                                                                    |
|                                                                                              |                                                                                                    |
|                                                                                              |                                                                                                    |
| Check the IBM License Me                                                                     | etric Tool web user interface                                                                                 |
| Agents in the scan group 7                                                                   | Zeus self-undate to V7.5.0 by June 11th 6 AM                                                                  |
|                                                                                              |                                                                                                    |
| IVOII. View: LMT startup                                                                     | Welcome tipadmin                                                                                              |
| •                                                                                            | Home × Agents × +                                                                                             |
| . Welcome                                                                                    | Agents                                                                                                    |
| My Startup Pages                                                                             |                                                                                                    |
| Users and Groups                                                                             | Agents in your Infrastructure                                                                                 |
| IBM License Metric Tool                                                                      | The table shows agent status information based on the software and capacity scans. The dates and times of the |
| = Home                                                                                       | All asserter 1                                                                                                |
| ∎ IBM Audit Reports     ■                                                                    | Not connecting agents: 0                                                                                      |
| • Software                                                                                   |                                                                                                    |
| Infrastructure                                                                               |                                                                                                    |
| Agents                                                                                       | Select Status ^ Version ^ Network Address ^ Server ID ^ Operating System                                      |
| - Hyones                                                                                     | C C OK 7.5.0.0 NC044176 IBM 8303 KDFK9PV Windows 2003 5.2                                                     |
| = Scan Groups                                                                                |                                                                                                    |
| <ul> <li>Scan Groups</li> <li>Systems without Agents</li> <li>Shared File Systems</li> </ul> | Page 1 of 1 1 Go Rows 1 🗢                                                                                     |

View the scheduled agent self-update results from the web user interface. In this slide, the eight hour span of our update interval has passed. On June 11, 2012 at 0600 hours, the scan group Zeus has already successfully self-updated its agents to V7.5.0.

|                                                |                                                                                                    | IBM                    |
|------------------------------------------------|----------------------------------------------------------------------------------------------------|------------------------|
| Summary                                        |                                                                                                    |                        |
| Now that you<br>• Describe th<br>• Configure a | have completed this training module, you can accomplish these tasks<br>e IBM License Metric Tool V7.5 scheduled self-update of agents proce<br>and verify the successful configuration of the three agent self-update pa | ss<br>irameters        |
| <ul> <li>View agent</li> </ul>                 | scan group self-update results                                                                                                    |                        |
|                                                |                                                                                                    |                        |
|                                                |                                                                                                    |                        |
| 15                                             | Scheduling a self-update of agents                                                                                                    | © 2013 IBM Corporation |

Now that you have completed this training module, you can accomplish these tasks:

- Describe the IBM License Metric Tool V7.5 scheduled self-update of agents process
- Configure and verify the successful configuration of the three agent self-update parameters
- View agent scan group self-update results

|                                                                                                    | 1 |
|----------------------------------------------------------------------------------------------------|---|
| Trademarks, disclaimer, and copyright information                                                                                                    |   |
|                                                                                                    |   |
| IBM, the IBM logo, and ibm.com are trademarks or registered trademarks of International Business Machines Corp., registered in many jurisdictions worldwide. Other product and service names might be trademarks of IBM or other companies. A current list of other IBM trademarks is available on the web at " <u>Copyright and trademark information</u> " at http://www.ibm.com/legal/copytrade.shtml                                                                                                    |   |
| Windows, and the Windows logo are registered trademarks of Microsoft Corporation in the United States, other countries, or both.                                                                                                    |   |
| Other company, product, or service names may be trademarks or service marks of others.                                                                                                    |   |
| THE INFORMATION CONTAINED IN THIS PRESENTATION IS PROVIDED FOR INFORMATIONAL PURPOSES ONLY. WHILE EFFORTS WERE<br>MADE TO VERIFY THE COMPLETENESS AND ACCURACY OF THE INFORMATION CONTAINED IN THIS PRESENTATION, IT IS PROVIDED<br>"AS IS" WITHOUT WARRANTY OF ANY KIND, EXPRESS OR IMPLIED. IN ADDITION, THIS INFORMATION IS BASED ON IBM'S CURRENT<br>PRODUCT PLANS AND STRATEGY, WHICH ARE SUBJECT TO CHANGE BY IBM WITHOUT NOTICE. IBM SHALL NOT BE RESPONSIBLE FOR<br>ANY DAMAGES ARISING OUT OF THE USE OF, OR OTHERWISE RELATED TO, THIS PRESENTATION OR ANY OTHER DOCUMENTATION.<br>NOTHING CONTAINED IN THIS PRESENTATION IS INTENDED TO, NOR SHALL HAVE THE EFFECT OF, CREATING ANY WARRANTIES OR<br>REPRESENTATIONS FOM IBM (OR ITS SUPPLIERS OR LICENSORS). OR ALTERING THE TERMS AND CONDITIONS OF ANY AGREEMENT<br>OR LICENSE GOVERNING THE USE OF IBM PRODUCTS OR SOFTWARE. |   |
| © Copyright International Business Machines Corporation 2013. All rights reserved.                                                                                                    |   |
|                                                                                                    |   |
|                                                                                                    |   |
|                                                                                                    |   |
|                                                                                                    |   |
|                                                                                                    |   |

© 2013 IBM Corporation

16